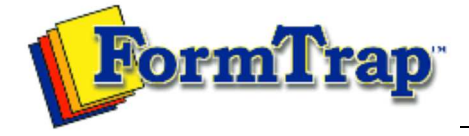

Start | Queues | Data Folders | Archive | Setup Submit | Associated Files | Other Add-ons | Version Upgrade

| FTSpooler Online<br>Manual                           | Immediately after Installation                                                                                                    |
|------------------------------------------------------|----------------------------------------------------------------------------------------------------|
| Immediately after<br>Installation<br>Getting Started | We recommend allocating a special Windows "FormTrap User account" for the Spooler. Reasons for this are here Notes on writing to network drives.                                                                                                    |
|                                                      | Update to number of printers or other features:<br>We send you a .zip file that contains an update to your settings. Stop the "FormTrap<br>Service". Use <b>Settings Merger</b> (FormTrap group of programs) to add the new<br>feature(s) and restart the service. Check the addition(s) you ordered is installed. |
|                                                      | Move existing Version 7 to a new Server:<br>Install software, move the entire %fhome% folder to the same location on the new server.                                                                                                    |
|                                                      | <b>Upgrade from Version 6.4:</b><br>Install software, do not start the FormTrap Server, see Version Upgrade. Data folders need not be rebuilt.                                                                                                    |
|                                                      | <b>Upgrade from Version 6.3 or earlier:</b><br>Install software, do not start the FormTrap Server, see Version Upgrade. You will need to rebuild the form set in FTDesign.                                                                                                    |
|                                                      | Тор                                                                                                    |

Disclaimer | Home | About Us | News Products | Customer Area | Free Trial | Success Stories | Contact Us

Copyright © 1995 - 2010 TCG Information Systems Pty. Ltd. All rights reserved.